## 8.3 Wymiana filtra

Filtry kasetowe należy wymieniać po ich zabrudzeniu z częstotliwością zależną od stopnia zanieczyszczenia powietrza, jednak nie rzadziej niż co 3 miesiące.

Filtry wyjmuje się po zdjęciu przedniej pokrywy obudowy KCX - odkręcenie czterech zamków (1), jednocześnie trzymając pokrywę za uchwyty(2) – oznaczenia wg rys. nr 3.

Dane filtra: Filtr kasetowy G4 (wg PN EN 779) KCX300 - P.FLR G4 370×165×5 indeks 99000091000508. KCX500 - P.FLR G4 470×195×5 indeks 99000091000507. KCX800 - P.FLR G4 570×250×5 indeks 99000091004752. KCX1200 - P.FLR G4 670×345×5 indeks 99000091009232.

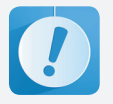

Nadmiernie zabrudzone filtry powodują spadek przepływu powietrza, co może prowadzić do awaryjnego wyłączania nagrzewnicy elektrycznej.

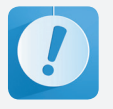

Zdjęcie przedniej pokrywy wykonać po zatrzymaniu się wentylatorów.

# 9. Sterowanie kompaktową centralą KCX

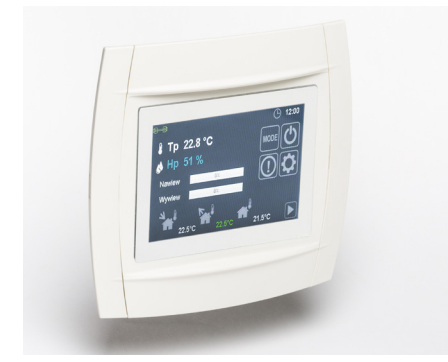

Rys. Nr 6 Wygląd panelu sterującego

#### 9.1 Obsługa

Intuicyjne oprogramowanie pozwala na szybką nawigacje pomiędzy niezbędnymi parametrami. Każde okno składa się z grafik funkcyjnych umożliwiających szybką zmianę parametrów oraz przechodzenie między ekranami. Duży wyświetlacz zapewnia komfort ustawienia niezbędnych parametrów. Ekrany parame trów podstawowych dostępne są z poziomu ekrany głównego natomiast ustawienia zaawansowane z poziomu ekranu narzędzi. Panel w większości prezentuje graficznie funkcji i parametry przy minimalnej liczbie opisów tekstowych.

#### Poruszanie się po menu:

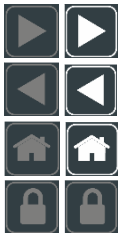

Nawigacja do następnego ekranu

Nawigacja do poprzedniego ekranu

Nawigacja do ekranu głównego

Wybór okna serwisowego

Zapis parametrów odbywa się 10 sek. po ustaniu interakcji z matrycą.

#### 9.2 Poziomy obsługi i dostępu

- W sterowniku DEN17-C wyróżniamy 3 poziomy obsługi: • Poziom użytkownika: umożliwia dostęp do podstawo-
- Pozioni uzytkownika: umoznikia dostęp do podstawowych parametrów.
- Poziom serwisowy: umożliwia dostęp do menu ustawień podstawowych. W celu jego uaktywnienia należy w parametrze Hasło=ss-ss w menu Hasła wprowadzić wartość 11-02.
- Poziom fabryczny: umożliwia dostęp do wszystkich ustawień sterownika. W tym celu należy podać hasło fabryczne.

### 9.3 Ekrany

### 9.3.1 Ekran Główny

Ekran główny zawiera wszystkie podstawowe informacje o stanie pracy urządzenia.

|                                                                                                    | ການ                                                                                                    | Informacje o stanie komu-<br>nikacji                                                                                    |
|----------------------------------------------------------------------------------------------------|----------------------------------------------------------------------------------------------------|----------------------------------------------------------------------------------------------------|
| .™ ■ Run PL App3 ④ 12:00,wt                                                                                                    | In the second second secon | Informacja o temperaturze i<br>wilgotności mierzonej przez<br>panel                                                     |
| Image: Weight of the second second | 22°C 26°C 12°C                                                                                                    | Podgląd oraz szybkie przej-<br>ście do okna z informacją o<br>mierzonych wszystkich tem-<br>peraturach i wilgotnościach |
|                                                                                                    |                                                                                                    | Przycisk przejścia do ekranu<br>ustawienia                                                                              |
| 22°C 26°C 12°C                                                                                                    | 0                                                                                                    | Główny przycisk<br>włączenia/wyłączenia<br>urządzenia                                                                   |
|                                                                                                    |                                                                                                    | Ustawienia trybu pracy                                                                                                  |
| Uwaga:<br>Włączan <u>ie i wyłą</u> czanie urządzenie po dłuższym przyciśnięciu                                                                                                    | Nawiew 65% Wywiew 60%                                                                                                    | Informacja o aktualnym<br>wysterowaniu wentylatorów<br>nawiewu i wywiewu                                                |
| ikony U.                                                                                                    |                                                                                                    | Informacja o wystąpieniu<br>alarmu                                                                                      |
| Po wyłączeniu urządzenie pracuje jeszcze przez 2 minuty celem<br>wychłodzenia nagrzewnicy.                                                                                                    |                                                                                                    | Przycisk przejścia do ekranu<br>ustawień trybu Manualnego                                                               |
|                                                                                                    |                                                                                                    | Status kontroli zabrudzenia<br>filtrów                                                                                  |

# Informacje statusowe Ekranu Głównego

| Арр3     | Aktualny numer aplikacji                                                                                                    |
|----------|----------------------------------------------------------------------------------------------------|
| PL       | Aktualna strona językowa menu                                                                                                    |
| 12:00,wt | Aktualna godzina oraz dzień                                                                                                    |
| B        | Informacja o zabrudzeniu filtrów                                                                                                    |
|          | Brak informacji o zabrudzeniu filtrów                                                                                                   |
| ٦w       | Informacja o aktywnej komunikacji panelu DEN17-C z centralkami sterującymi z serii UNIBOX (UNI-<br>BOX Lite, UNIBOX v3.41 i UNIBOX v3.5 |
| າທາ      | Brak komunikacji panelu DEN17-C                                                                                                    |

#### 9.3.2 Ekran Trybu Manualnego

Ekran Trybu Manualnego pozwala na szybkie ustawienie wydajności wentylatora nawiewu i wywiewu, gdy układ pracuje w trybie Manualnym. Dodatkowo dla urządzeń wyposażonych w nagrzewnicę lub chłodnicę jest możliwość ustawienia temperatury zadanej dla sterowania wg. czujnika referencyjnego ustawianego na Ekranie Podglądu Czujników.

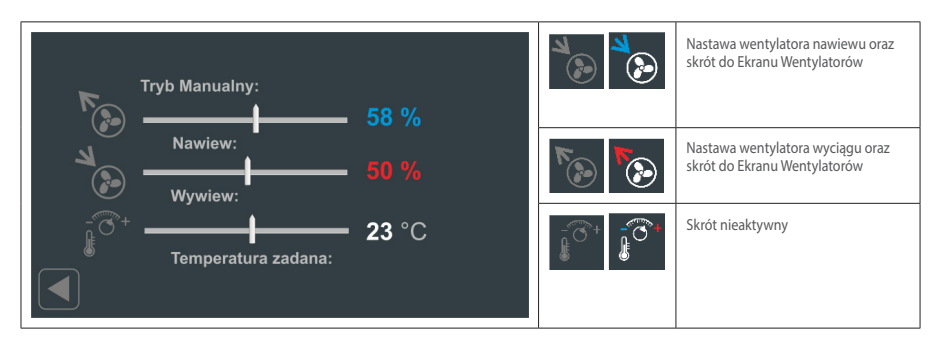

#### 9.3.3 Ekran Podglądu Czujników temperatury i wilgotności

Ekran Podglądu Czujników pozwala na odczytanie wartości mierzonych przez wszystkie podłączone czujniki temperatury i wilgotności. Ponadto można wybrać czujnik referencyjny, wówczas podświetlony jest jednolitym kolorem zielonym. Czujnik referencyjny można wybrać z grupy czujników: Tn2 – nawiewny czujnik temperatury, Tw – wywiewny czujnik temperatury, Tp – pomieszczeniowy czujnik temperatury.

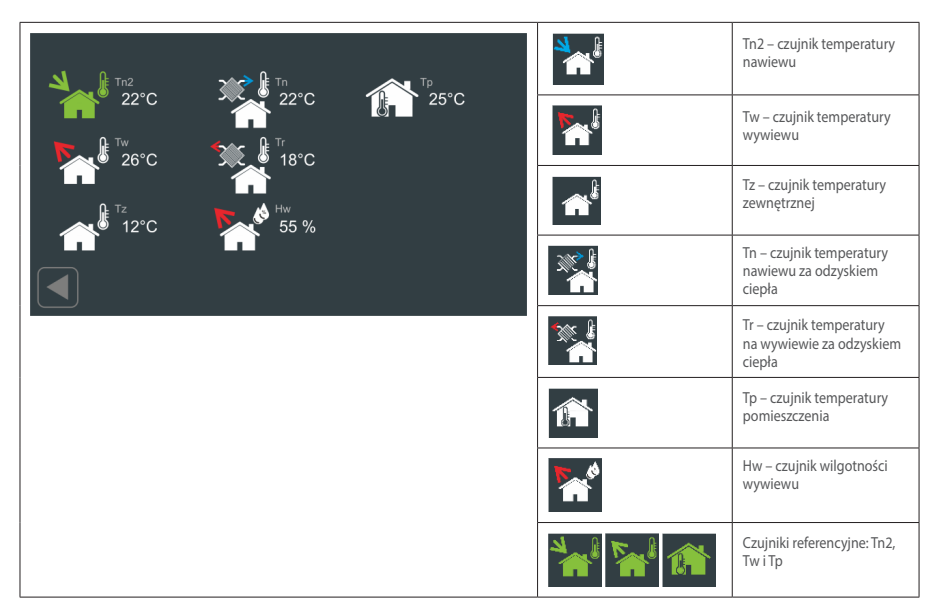

#### UWAGA:

W przypadku centrali wentylacyjnej (dostarczającej świeże powietrze z zewnątrz na potrzeby użytkowników), zwłaszcza w układach wyposażonych w dodatkową nagrzewnicą elektryczną, zaleca się wybór Tn2, temperatura nawiewu, jako czujnik referencyjny. Przełączenie w okresie zimowym np. na czujnik Tw przy jednoczesnej niższej temperaturze w nie-

zależnym układzie regulacji do grzejnikach konwekcyjnych będzie powodował ciągłą pracę nagrzewnicy elektrycznej. Rekuperator z wbudowaną nagrzewnicą elektryczna w tej sytuacji będzie dążył do uzyskania ustawionej temperatury na wyciągu. Będzie to skutkowało zwiększoną ilością pobieranej przez jednostkę energii.

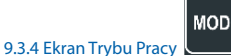

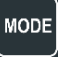

Ekran Trybu praca pozwala na ustawienie podstawowych warunków czasowych pracy ciągłej lub pracy wg. ustawień programatora tygodniowego. Dodatkowo można wybrać czasowo tryb maksymalny prze-wietrzenia. W ramach ustawień pracy wentylatorów można posługiwać się trzema niezależnymi nastawami wydajności. Predefiniowane wydajności dla I, II i III biegu ustawiane są na Ekranie Właściwości Wentylatorów.

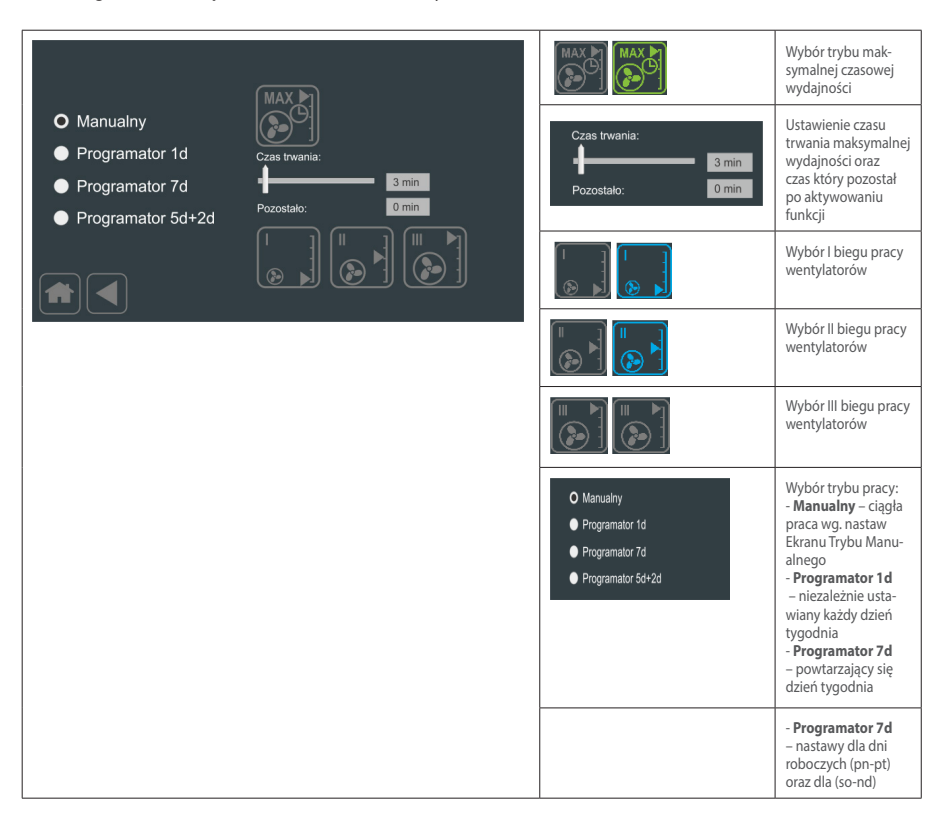

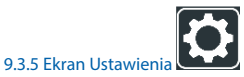

Ekran pierwszy Ustawienia pozwala na edycję parametrów decydujących o pracy podłączonej urządzenia

PL

|                          |                  | E (B)              |      | Wybór ustawień dla wen-<br>tylatorów, skrót do Ekranu<br>Wentylatorów                                             |
|--------------------------|------------------|--------------------|------|----------------------------------------------------------------------------------------------------|
| Wentylatory K            | alendarz Wymi    | iennik Temperatury |      | Wybór ustawień programa-<br>tora tygodniowego, skrót do<br>Ekranu Kalendarz                                       |
| Nagrzewnica<br>Chłodnica | Cas i Data Alarr | wejścia/Wyjścia    |      | Wybór ustawień parametrów<br>pracy odzysku ciepła oraz<br>urządzeń stowarzyszonych,<br>skrót do Ekranu Wymiennik1 |
|                          |                  | Ĺ                  |      | Skrót nieaktywny                                                                                                  |
|                          |                  |                    |      | Wybór ustawień dla nagrzew-<br>nicy wstępnej, wtórnej oraz<br>chłodnicy, skrót do Ekranu<br>Nagrzewnica-Chłodnica |
|                          |                  |                    |      | Wybór ustawień daty i czasu,<br>skrót do Ekranu Czas i Data                                                       |
|                          |                  |                    |      | Wybór podglądu listy alar-<br>mów, skrót do Ekranu Alarmy                                                         |
|                          |                  |                    | ¢₅¢₅ | Wybór podglądu wszystkich<br>wejść/wyjść, skrót do Ekranu<br>Wejścia/Wyjścia                                      |

Ekran drugi Ustawienia pozwala na edycję kolejnych parametrów

|                                       | Wybór ustawienia dla Ekranu<br>Komunikacji  |
|---------------------------------------|---------------------------------------------|
| Komunikacja Timery Przeblegi Apłkacja | Wybór ustawienia dla Ekranu<br>Timery       |
| Pogląd Filty Pompa ciepła Wyswietacz  | Wybór Ekranu <b>Przebiegi</b>               |
|                                       | Wybór ustawienia dla Ekranu<br>Filtry       |
|                                       | Wybór ustawienia dla Ekranu<br>Podgląd      |
|                                       | Wybór ustawienia dla Ekranu<br>Wyświetlacz  |
|                                       | Wybór ustawienia dla Ekranu<br>Pompa Ciepła |

| APP | Wybór ustawienia dla Ekranu<br>Aplikacje – zablokowany<br>dostęp do zmian |
|-----|---------------------------------------------------------------------------|
|     | Wybór ustawienia dla Ekranu<br>Aplikacje – odblokowany<br>dostęp          |

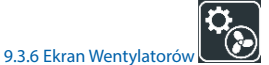

Ekran Wentylatorów pozwala na ustawienie zakresu pracy wentylatora nawiewu i wywiewu oraz wartości dla I, II i III biegu pracy.

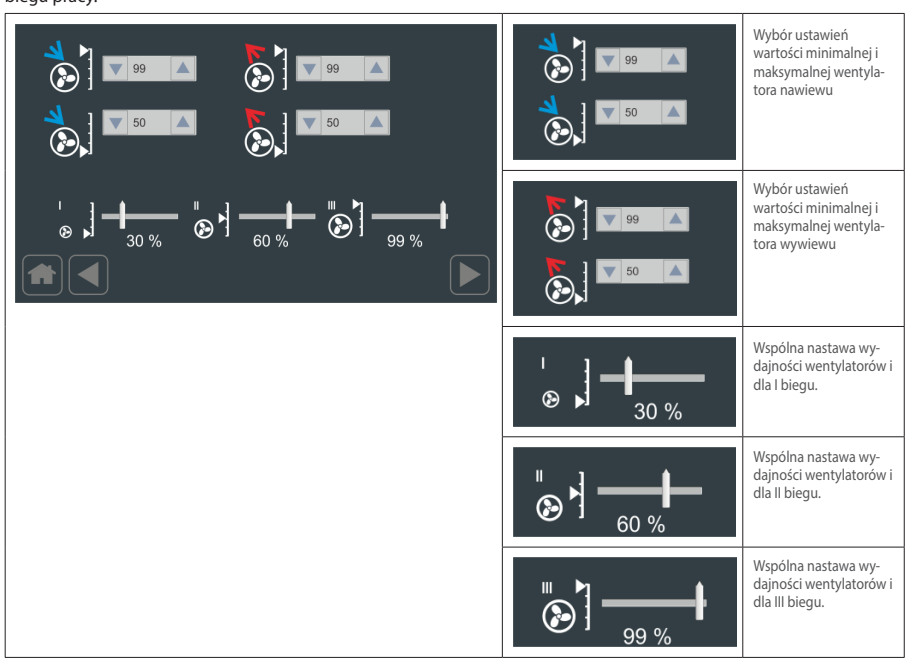

### UWAGA!

Nie zaleca się obniżania obrotów wentylatorów poniżej 50% ze względu na możliwość przegrzania nagrzewnicy elektrycznej.

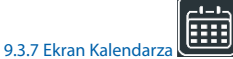

alendarza

Ekran Kalendarza pozwala na konfiguracje parametrów pracy w funkcji ustawień tygodniowych z podziałem na 4 strefy/ zony dziennie oraz na dni robocze (5d) i weekend (2d). Nawigacja i wybór realizowana jest przez przesuwanie w pionie zawartości poszczególnych list. Czerwona obwódka określa aktualnie ustawiony dzień/okres, strefę/zonę, godzinę zakończenia, wydajność, temperaturę oraz status czy urządzenie pracuje czy jest zatrzymane (Zatrzymanie/praca). Po wprowadzeniu odpowiednich nastaw należy użyć przycisku "Ustaw".

#### UWAGA:

Przy wprowadzaniu ustawień kalendarza określamy czas zakończenia strefy (Koniec). Wydajność i temperatura jest ustawiona dla okresu do czasu zakończenia strefy. Np. jeżeli ustawimy środę ze strefą 2 12:00 z wydajnością 77%/77%, 21 C oznacza to, że wydajności 77% i temperatura 21 będzie utrzymywana do godziny 12:00 w środę.

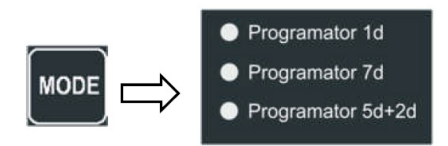

Kalendarz jest aktywowany w ekranie Tryby Pracy

| Dzieh/Okres     Strefa     Koniec     Nawiew     Wywiew     T. zadana       Poniedziałek     10:00     75%     75%     19°C       Wtorek     Strefa1     11:00     76%     76%     20°C       Środa     Strefa2     12:00     77%     77%     21°C       Czwartek     Strefa2     13:00     78%     78%     22°C       Piatek     14:00     79%     79%     23°C | Dzief/Okres<br>Poniedziałek<br>Wtorek<br>Środa<br>Czwartek<br>Piątek                                                                                    | Wybór/podgląd dnia<br>tygodnia oraz grupy dni<br>{Pn Wt Sr Cz Pt So N-<br>d 7d 5d 2d}   |
|----------------------------------------------------------------------------------------------------|----------------------------------------------------------------------------------------------------|-----------------------------------------------------------------------------------------|
| 12:00      0     Zatzymanie       Ustaw     Praca   - widok okna kalendarza dla manualnego tryby pracy                                                                                                    | Dzieł/Okres<br>Poniedzialek<br>Wtorek<br>Środa<br>Czwartek<br>Piątek                                                                                    | Wybór/podgląd jednej z<br>czterech stref                                                |
|                                                                                                    | Konlec<br>10:00<br>11:00<br>12:00<br>13:00<br>14:00                                                                                                    | Wybór/podgląd końca<br>wcześniej wybranej strefy                                        |
|                                                                                                    | Namiew         Wywiew           75%         75%           76%         76%           77%         77%           78%         78%           79%         79% | Wybór/podgląd ustawień<br>wentylatora nawiewu<br>i wywiewu wcześniej<br>wybranej strefy |
|                                                                                                    | T. zadana<br>19°C<br>20°C<br>21°C<br>22°C<br>23°C                                                                                                    | Wybór/podgląd ustawie-<br>nia temperatury zadanej<br>wcześniej wybranej strefy          |

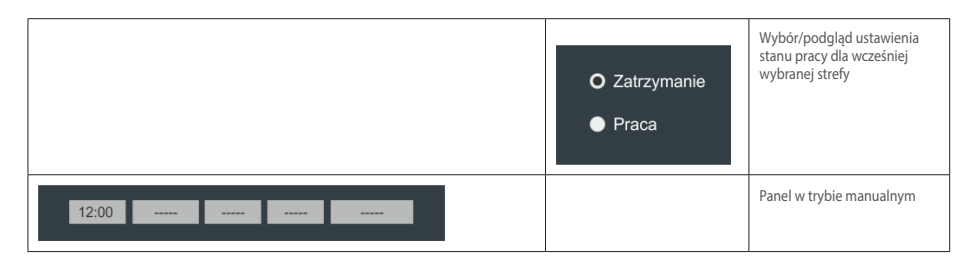

### 9.3.8 Ekran Wymiennika

Ekran pierwszy Wymiennika pozwala na ustawienie podstawowych oraz zaawansowanych parametrów sterowania przepustnicy Bypassu oraz Gruntowego Wymiennika Ciepła – GWC.

| ON         Byp Ton:           25 °C           OFF           Byp Toff:           30 °C | WC Tzał Zima:       N       SWC Tzał Zima:       SWC Twyl Lato:       SWC Twyl Lato: | ON Byp Ton:<br>25 °C<br>OFF Byp Toff:<br>FORCE   | Nastawa tempe-<br>ratury załączenia<br>przepustnicy<br>Bypassu<br>Nastawa tempe-<br>ratury wyłączenia                                                                    |
|---------------------------------------------------------------------------------------|--------------------------------------------------------------------------------------|--------------------------------------------------|----------------------------------------------------------------------------------------------------|
| Byp. blokowanie: Bypass:<br>O Tp OFF<br>• Tw GWC:<br>OFF                              | Juil Cont         Torx           →         000 ▲           Tort         022 ▲        | OWC Tzał Zima:                                   | przepustnicy<br>Bypassu<br>Nastawa tempera-<br>tury zewnętrznej,<br>poniżej której<br>zostaje otwarta                                                                    |
|                                                                                       |                                                                                      | ON SQL GWC Tzał Zima:<br>12 °C                   | przepustnica GWC<br>(okres zimowy)<br>Nastaw tempera-<br>tury zewnętrznej,<br>powyżej której<br>zostaje otwarta<br>przepustnica GWC                                      |
|                                                                                       |                                                                                      | Byp. blokowanie:<br>O Tp<br>● Tw                 | (okres letni)<br>Ograniczenie<br>wyłączenia prze-<br>pustnicy Bypassu w<br>funkcji temperatury<br>pomieszczenia Tp<br>lub wywiewu Tw                                     |
|                                                                                       |                                                                                      | Ton:<br>006 A<br>Toff:<br>022 A                  | Parametry czasowe<br>(Ton,Toff) określa-<br>jące czas ciągłej<br>pracy i przerwy<br>przepustnicy<br>GWC (przerwa jest<br>czasem niezbędnym<br>dla regeneracji<br>źródła) |
|                                                                                       |                                                                                      | Bypass: Bypass:<br>OFF ON<br>GWC: GWC:<br>OFF ON | Sygnalizacja logicz-<br>na stanu sterowania<br>przepustnica Bypas-<br>su oraz przepustnica<br>GWC                                                                        |

PL

Ekran drugi Wymiennik pozwala na dalszą parametryzacje pracy przepustnicy Bypassu jako element ochrony przeciwoszronieniowej wymiennika ciepła. Dodatkowo można ustawić parametry pracy trybu kontroli przeciwoszronieniowej oraz typ wymiennika ciepła.

| Tice - temperatura ochrony:                                                   | Tice - temperatura ochrony:           | Nastawa tempera-<br>tury ochrony przeci-<br>wobłodzeniowej                        |
|-------------------------------------------------------------------------------|---------------------------------------|-----------------------------------------------------------------------------------|
| O Tr O RPT<br>Tn 22SQ<br>P2 - HE1/GWC: PWM1fun:<br>O GWC O CF-start<br>15 min | Sice - czujnik ochrony:<br>O Tr<br>Tn | Wybór czujnika<br>Sice dla algorytmu<br>ochrony przeciwo-<br>blodzeniowej         |
|                                                                               | V Rpr - ochrona wymiennika            | Aktywacja algo-<br>rytmu ochronny<br>przeciwoblodze-<br>niowej                    |
|                                                                               | RC/IRR wybór:                         | Wybór typu<br>wymiennika – wy-<br>miennik krzyżowy                                |
|                                                                               | RCIRR wybór:                          | Wybór typu<br>wymiennika – wy-<br>miennik obrotowy                                |
|                                                                               | P2 - HE1/GWC:<br>O GWC<br>O HE 1      | Wybór rodzaju<br>wymiennika na<br>wejściu do centrali<br>wentylacyjnej            |
|                                                                               | PWM1fun:<br>O CF-start<br>● HE 1      | Wybór funkcji<br>wyjścia PWM1 – ak-<br>tywne w zależności<br>od rodzaju aplikacji |

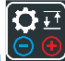

### 9.3.9 Ekran Nagrzewnica-Chłodnica 🖳

Ekran Nagrzewnica-Chłodnica pozwala na ustawienie podstawowych parametrów pracy dla nagrzewnicy wstępnej H1, nagrzewnicy wtórnej H2 oraz chłodnicy. W zależności od wybranej aplikacji, parametry mają zastosowanie do nagrzewnicy elektrycznej lub wodnej oraz chłodnicy wodnej i DX.

| -⊕ → ← H1 - nagrzewnica wstepna<br>→ ← ← ← ← ← H1 - nagrzewnica wstepna<br>H2 - nagrzewnica wtórna<br>→ ← ← ← ← ← ← ← ← ← ← ← ← ← ← ← ← ← ← ← | H1T20n(*C): H1TnO(*C):<br>▼ 005 ▲ ▼ 020 ▲<br>H20n(*S): ▼ 005 ▲ ▼ 020 ▲<br>Con(*S): Con(*S):<br>▼ 005 ▲ ▼ 020 ▲ | H1TzOn[*C]: H1TnOff[°C]:                                                                               | Ustawienia para-<br>metrów załączenia<br>H1TzOn i wyłączenia<br>H1TnOff zezwolenia<br>na pracę nagrzew-<br>nicy wstępnej w<br>funkcji temperatury<br>zewnętrznej Tz<br>i temperatury<br>nawiewu Tn |
|----------------------------------------------------------------------------------------------------|----------------------------------------------------------------------------------------------------|----------------------------------------------------------------------------------------------------|----------------------------------------------------------------------------------------------------|
|                                                                                                    | 21°C                                                                                                    | H2on[%]: H2off(%):                                                                                     | Ustawienie<br>parametrów załą-<br>czenia i wyłączenia<br>sygnału startu<br>pompy nagrzewnicy<br>wodnej lub zasilania<br>nagrzewnicy elek-<br>trycznej w funkcji<br>sekwencji grzewczej             |
|                                                                                                    |                                                                                                    | H2on[%]: H2off[%]:                                                                                     | Ustawienie para-<br>metrów załączenia i<br>wyłączenia sygnału<br>startu pompy<br>chłodnicy wodnej<br>lub startu agregatu<br>freonowego w<br>funkcji sekwencji<br>chłodzenia                        |
|                                                                                                    |                                                                                                    | <sup>⊕</sup> <u>→</u><br>16°C                                                                          | Ustawienie<br>parametru H2TzEn<br>zezwolenia na<br>załączenie nagrzew-<br>nicy wtórnej w<br>funkcji temperatury<br>zewnętrznej Tz                                                                  |
|                                                                                                    |                                                                                                    | 21°C                                                                                                   | Ustawienie<br>parametru CTZEn<br>zezwolenia na załą-<br>czenie chłodnicy w<br>funkcji temperatury<br>zewnętrznej Tz                                                                                |
|                                                                                                    |                                                                                                    | - a<br>H1 - nagrzewnica wstepna<br>H2 - nagrzewnica wtórna<br>H2 - nagrzewnica wtórna<br>C - chłodnica | Ustawienie<br>zezwolenia na<br>pracę nagrzewnicy<br>wstępnej, wtórnej<br>oraz chłodnicy                                                                                                    |

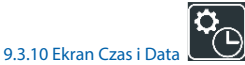

Ekran Czas i Data pozwala na ustawienie aktualnej wartości daty i czasu wykorzystując intuicyjny interfejs graficzny. Wbudowany w panel zegar RTC podtrzymywany jest bateryjnie. Zmiana wybranych parametrów zostaje zapisana po wybraniu przycisku "Ustaw".

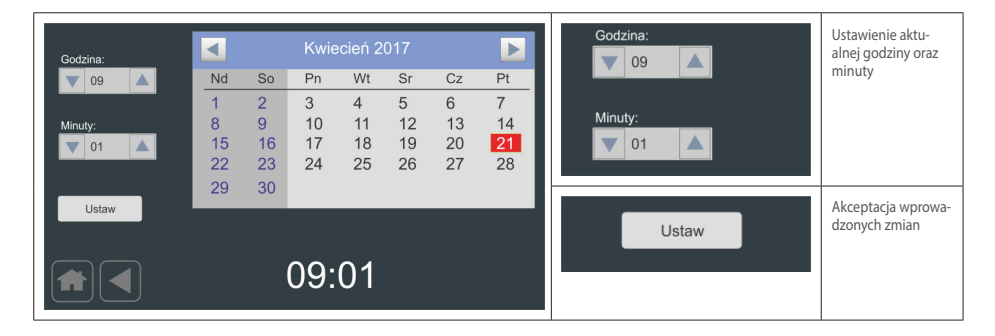

9.3.11 Ekran Alarmów

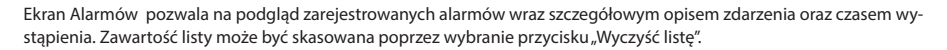

| Lista alarmów:<br>Alarm POZ - alarm przeciwpożarowy 10:56, 04-05-2017<br>Alarm COM - alarm komunikacji panelu 12:10, 04-05-2017 | Wyczyść listę | Kasowanie listy<br>alarmów |
|----------------------------------------------------------------------------------------------------|---------------|----------------------------|
| Wyczyść listę                                                                                                    |               |                            |

### Możliwe alarmy

| Komunikat alarmu                                   | Status            | Przyczyny                                                                                         | Postępowanie                                                                                                    |
|----------------------------------------------------|-------------------|---------------------------------------------------------------------------------------------------|----------------------------------------------------------------------------------------------------|
| "Alarm POZ – alarm przeciwpożarowy"                | Informa-<br>cyjny | Załączenie styku na płytce urządzenia z<br>zewnętrznego systemuprzeciwpożarowego                  | Brak - Następuje zatrzymanie wentylatorów.                                                                                                    |
| "Alarm COM - alarm komunikacji panelu"             | Błąd              | Brak połączenia pomiędzy panelem, a płytką                                                        | Sprawdzić połączenie pomiędzy Regulato-<br>rem, a płytką                                                                                                    |
| "Alarm HWD – alarm wewnętrzny panelu"              | Błąd              | Możliwe uszkodzenie wewnętrzne                                                                    | Wymaga interwencji serwisu                                                                                                    |
| "Alarm HE - alarm z nagrzewnicy elek-<br>trycznej" | Błąd              | Zbyt wysoka temperatura nagrzewnicy<br>elektrycznej – aktywacja termostatu zabez-<br>pieczającego | Sprawdzić czy wydajność urządzenia nie jest<br>zbyt niska/zwiększyć wydajność do minimum<br>50%. Jeżeli nie przynosi spodziewanego<br>efektu wymaga interwencji serwisu |

| Komunikat alarmu                                    | Status            | Przyczyny                                                                                                    | Postępowanie                                                                                                    |
|-----------------------------------------------------|-------------------|----------------------------------------------------------------------------------------------------|----------------------------------------------------------------------------------------------------|
| "Alarm TN - alarm czujnika temperatury TN"          | Błąd              | Możliwe uszkodzenie lub nie podłączenie<br>czujnika temperatury TN                                                                                       | Wymaga interwencji serwisu                                                                                                    |
| "Alarm TN2 - alarm czujnika temperatury TN2"        | Błąd              | Możliwe uszkodzenie lub nie podłączenie czujnika temperatury TN2                                                                                         | Wymaga interwencji serwisu                                                                                                    |
| "Alarm TW - alarm czujnika temperatury TW"          | Błąd              | Możliwe uszkodzenie lub nie podłączenie czujnika temperatury TW                                                                                          | Wymaga interwencji serwisu                                                                                                    |
| "Alarm TR - alarm czujnika temperatury TR"          | Błąd              | Możliwe uszkodzenie lub nie podłącze-nie<br>czujnika temperatury TR                                                                                      | Wymaga interwencji serwisu                                                                                                    |
| "Alarm TZ - alarm czujnika temperatury TZ"          | Błąd              | Możliwe uszkodzenie lub nie podłącze-nie<br>czujnika temperatury TZ                                                                                      | Wymaga interwencji serwisu                                                                                                    |
| "Alarm TP - alarm czujnika temperatury TP"          | Błąd              | Możliwe uszkodzenie lub nie podłączenie<br>czujnika temperatury TP                                                                                       | Wymaga interwencji serwisu                                                                                                    |
| "Alarm RTZ - alarm zegara czasu rzeczywi-<br>stego" | Błąd              | Nieprawidłowa praca zegara czasu wbudowa-<br>nego w panel                                                                                                | Wymaga interwencji serwisu                                                                                                    |
| "Alarm REC – alarm Zabezpieczenia wy-<br>miennika"  | Informa-<br>cyjny | Niska temperatura za wymiennikiem prze-<br>ciwprądowym. Może wystąpić przy niskich<br>temperaturach zewnętrznych.                                        | Brak - tryb zabezpieczenia rozmraża<br>wymiennik, nie wymaga dodatkowej<br>interwencji obsługi /serwisu                                                                                                    |
| "Alarm FLT TIME – alarm zabrudzenia filtra"         | Informa-<br>cyjny | Zabrudzony filtr - został przekroczony czas od<br>ostatniej wymiany filtrów                                                                              | Należy wymienić filtr. Nie wymienione<br>filtry zwiększają koszty eksploatacji,<br>filtr traci swoje właściwości filtrujące<br>co powoduje zabrudzenie urządzenia i<br>instalacji. Po wymianie zresetować czas<br>przewidziany do następnej wymiany<br>filtrów. |
| "Alarm FRS – alarm przeciwzamrozeniowy"             | Błąd              | Występuje tylko przy zainstałowaniu<br>opcjonalnej nagrzewnicy wodnej. Niska tem-<br>peratura za nagrzewnicą wodną powoduje<br>aktywację zabezpieczenia. | Sprawdzić czy czynnik o odpowiedniej<br>temperaturze i przepływie dociera<br>do nagrzewnicy wodnej. Sprawdzić<br>czy centrala odzyskuje ciepło, czy nie<br>jest otwarty by-pass, czy wentylator<br>wyciągowy działa.                                            |

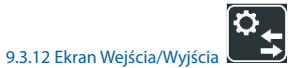

Ekran Wejścia/Wyjścia pozwala odczytanie stanu wejść i wyjść cyfrowych oraz analogowych.

| Wejścia cyfrowe:                                                                                                    | Wyjścia cyfrowe:                                                           | Wyjścia analogowe:                                                                                                    | Wejścia cyfrowe:               | Stan wejścia<br>cyfrowego     |
|----------------------------------------------------------------------------------------------------|----------------------------------------------------------------------------|----------------------------------------------------------------------------------------------------|--------------------------------|-------------------------------|
| Di0:         OFF           Di1:         OFF           Di2:         OFF           Di3:         OFF           Di4:         OFF           Di5:         OFF | OUT1: OFF<br>OUT2: OFF<br>OUT3: OFF<br>OUT4: OFF<br>OUT5: OFF<br>OUT6: OFF | OUTA:         0%           OUTB:         0%           OUTC:         0%           OUTD:         0%           OUTE:         0%           OUTE:         0% | Wyjścia cyfrowe:<br>OUT1: OFF  | Stan wyjścia<br>cyfrowego     |
| Di6: OFF<br>Di6: OFF                                                                                                    | OUT7: OFF                                                                  | PWM1: 0%<br>PWM2: 0%                                                                                                    | Wyjścia analogowe:<br>OUTA: 0% | Stan wyjścia analo-<br>gowego |

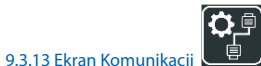

Ekran Komunikacji pozwala na ustawienie parametrów komunikacji dla portu COM2 sterownika

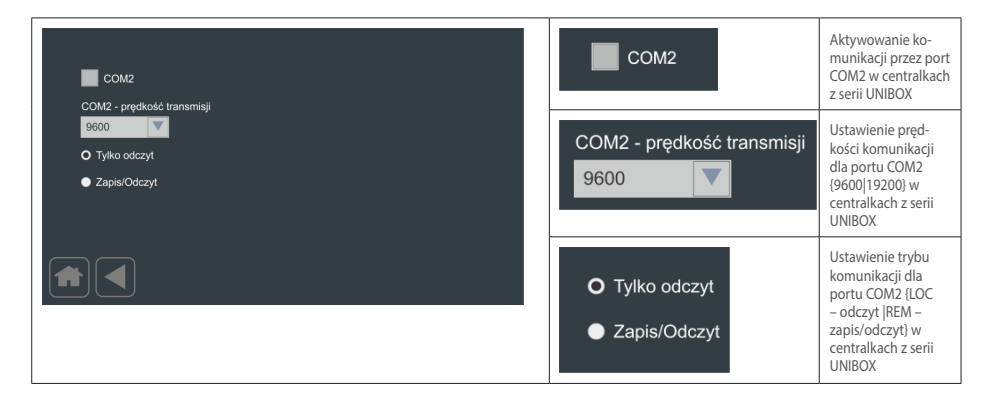

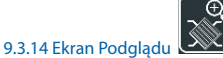

Ekran Podglądu pozwala na wizualne zobrazowanie podstawowych parametrów pracy dla sterowanej centrali wentylacyjnej z krzyżowym odzyskiem ciepła.

| H1: 23.0 °C<br>22.8 °C | RO/RR wybór: | Podgląd centrali<br>wentylacyjnej z<br>wymiennikiem<br>krzyżowym |
|------------------------|--------------|------------------------------------------------------------------|
|                        |              |                                                                  |

DOKUMENTACJA TECHNICZNO-RUCHOWA

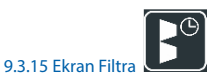

Ekran Filtra pozwala na ustawienie sposobu kontroli zabrudzenia filtrów centrali wentylacyjnej.

| Czas trwania:<br>3000h<br>3000h                                                                                           | FCntEn - aktywacja kontroli czasowej                                        | FCntEN – aktywacja<br>czasowej kontroli<br>oraz alarmu zakoń-<br>czenia zliczenia<br>czasu |
|----------------------------------------------------------------------------------------------------|-----------------------------------------------------------------------------|--------------------------------------------------------------------------------------------|
| <ul> <li>FCntEn - aktywacja kontroli czasowej</li> <li>Kontrola za pomocą presostatu</li> <li>Kontrola czasowa</li> </ul> | Czas kontroli zabrudzenia filtra:<br>3000h<br>3000h                         | Ustawienie czasu<br>kontroli                                                               |
|                                                                                                    | <ul> <li>Kontrola za pomocą presostatu</li> <li>Kontrola czasowa</li> </ul> | Ustawienie typu<br>kontroli zabrudzenia<br>filtra                                          |
|                                                                                                    | Czas kontroli zabrudzenia filtra:<br>3000h<br>3000h                         | Sygnalizacja za-<br>kończenia zliczania<br>czasu                                           |

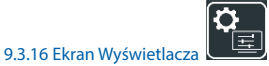

Ekran Wyświetlacza pozwala na ustawienie poziomu podświetlenie matrycy, czasu automatycznego powrotu do ekranu głównego lub podglądu, czasu zadziałania wygaszacza oraz parametryzowania wyświetlania wartości sterowania wentylatorów oraz sprawności odzysku ciepła. Dodatkowo ekran pozwala na ustawienie hasła aktywującego zaawansowany dostęp.

| Czas automatycznego powrotu:                                                            | Podświetlenie:<br>70 %<br>Wygaszacz: | Czas kontroli zabrudzenia filtra:                                                       | Czas automatycz-<br>nego powrotu do<br>Ekranu Głównego<br>w przypadku braku<br>aktywności                        |
|-----------------------------------------------------------------------------------------|--------------------------------------|-----------------------------------------------------------------------------------------|----------------------------------------------------------------------------------------------------|
| <ul> <li>Wentylatory wartość zadana</li> <li>Wentylatory wartość rzeczywista</li> </ul> | 30 min                               | Sprawność odzysku                                                                       | Aktywacja wyświe-<br>tlania sprawności<br>odzysku ciepła na<br>Ekranie Podglądu                                  |
|                                                                                         | Cyrumoso cazysta                     | Podświetlenie:                                                                          | Poziom jasności<br>podświetlenia<br>matrycy                                                                      |
|                                                                                         |                                      | Podświetlenie:                                                                          | Czas zadziałania<br>wygaszacza ekranu<br>liczony od momen-<br>tu automatycznego<br>powrotu do Ekranu<br>Głównego |
|                                                                                         |                                      | <ul> <li>Wentylatory wartość zadana</li> <li>Wentylatory wartość rzeczywista</li> </ul> | Wybór wyświetlania<br>informacji o stero-<br>waniu wentylatorów<br>na Ekranie Głównym                            |
|                                                                                         |                                      |                                                                                         | Edycja hasła do<br>ustawień zaawanso-<br>wanych                                                                  |

### 9.3.17 Ekran Edycji Hasła

Hasło dostępu do Х Poziom dostępu ustawień zaawansowanych Wprowadzenie poprawnego hasła odblokowuje 0000000 dostep do ustawień zaawansowanych Edycja hasła sprowadza się do 0000000 wskazania cyfry a Ok. Zamknij następnie zmiany wartości za pomocą kursorów góra-dół.

#### Ekran Edycji Hasła pozwala na wprowadzenie hasła dostępu do ustawień zaawansowanych.

#### UWAGA:

Hasło dostępne u producenta/dystrybutora, po wprowadzeniu hasła do ustawień zaawansowanych dostęp jest ograniczany do 5 minut, po 5 minutach dostęp do zaawansowanych ustawień wymaga ponownego wpisania hasła

# 10. Wymiary Panelu DEN17-C

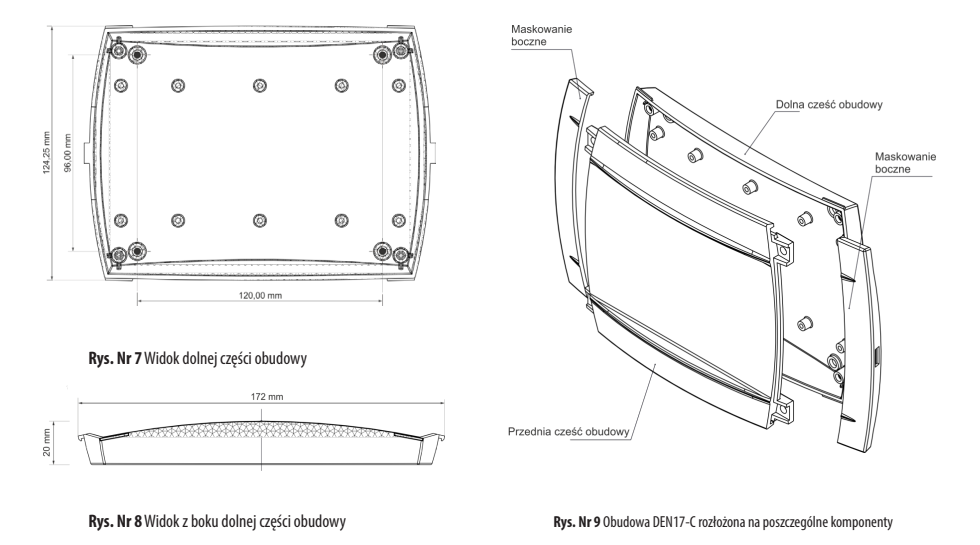